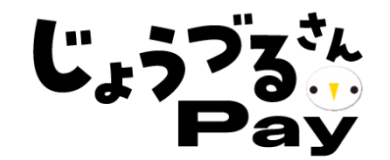

# 常陸太田市デジタル通貨 ~ じょうづるさんPay ~ レンタル端末の取扱いについて

レンタル端末の種類と内容物について

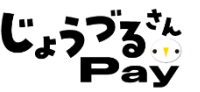

#### スマホ

機種 iPhone SE2\_64GB\_A2296

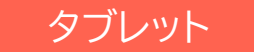

### 機種 iPad \_6th\_Cellular\_32GB\_A1954

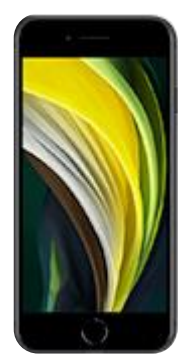

画面サイズ: 4.7インチ 幅: 67.3 mm 高さ: 138.4 mm 厚さ: 7.3 mm 重量:148 g

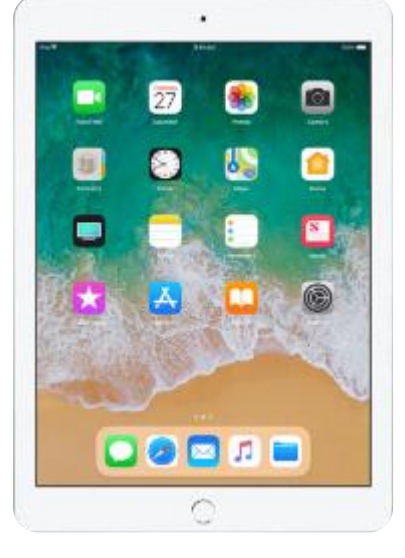

画面サイズ:9.7インチ 高さ:240 mm 幅:169.5 mm 厚さ:7.5 mm 重量:478 g

充電器

USB電源アダプタと充電ケーブル

希望されたスマホまたはタブレットと充電器が届きます。 ※レンタル端末(充電器)の破損や紛失に十分注意してご利用ください

1.ご利用期間

ご到着後~令和7年1月31日(水)※プレミアム付商品券の利用期間のみ

- 2. ご返却期日及びご返却方法 \_利用期間(<mark>~令和7年1月31日</mark>)終了後速やかに同封の封筒にてご返却をお願いい たします。(詳細は、7ページをご確認ください。)
- 3.その他
  - ・加盟店の責によらず端末が故障・破損・紛失等した場合は、無償で交換いたしますが、
    加盟店の責によって端末が故障・破損・紛失等した場合は、別途端末を請求させて
    いただく場合がございます。
  - ・ご返却期日を大幅に過ぎた場合や私的な利用が疑われる場合は、別途料金を請求
    させていただく場合がございます。
  - ・本端末は、プレミアム付商品券のカードを読み取るための端末です。端末をご返却 後も、引き続きQRコード台紙をご利用いただき、アプリ型の出産・子育て応援 券(キララ)のお取り扱いをお願いいたします。

4.お問い合わせ先

じょうづるさんPayコールセンター:0120-806-609(全日9:00~17:00) ※12/29~1/3を除く レンタル端末の起動方法

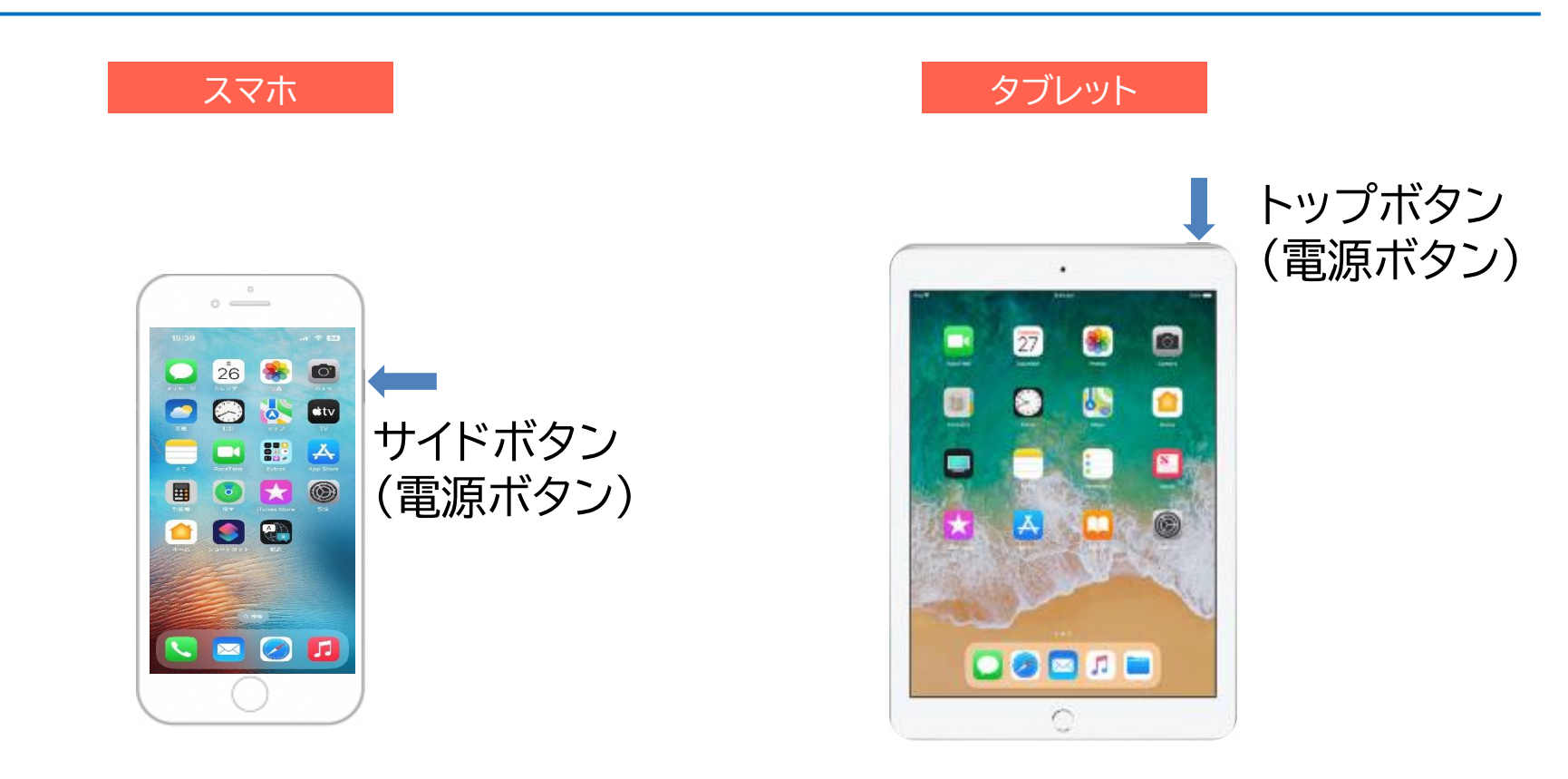

 ①サイドボタンをAppleのロゴが 表示されるまで長押しします。
 ②しばらく待つと起動します。

 トップボタンをAppleのロゴが 表示されるまで長押しします。
 ②しばらく待つと起動します。

※起動しない等、端末が正常に動作しない場合は、コールセンターまでご連絡をお願いいたします。

加盟店管理画面へのログイン(ネイティブアプリ版)

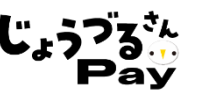

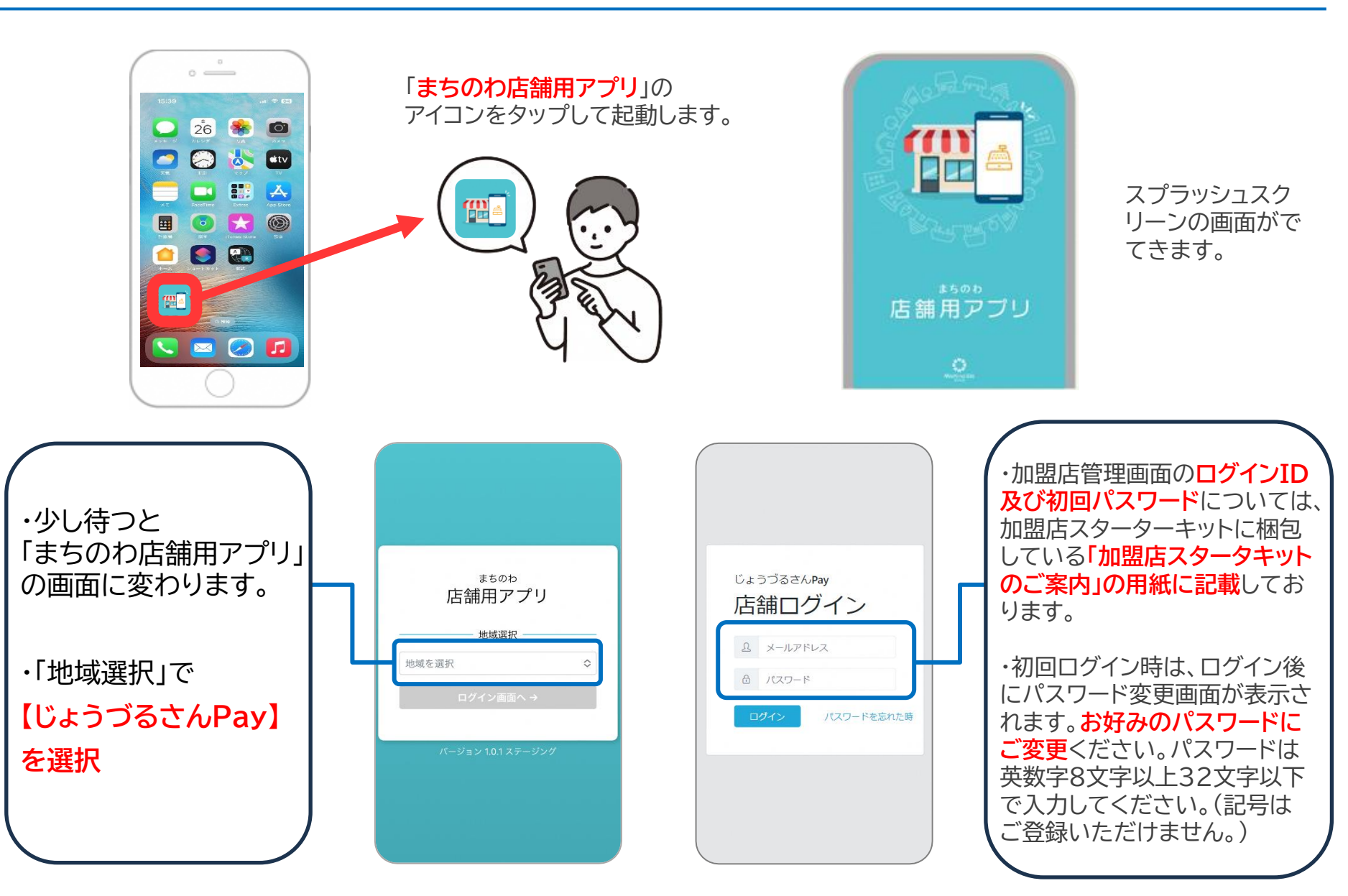

6

| 店舗管理画面で出来ること |  |
|--------------|--|
|--------------|--|

ログイン後の店舗管理画面での操作方法は、特設サイト事業者向けページより 「加盟店マニュアル」をご参照ください。

<特設サイトのURL> https://hitachiota-cashless.jp/company.html

特設サイトはこちらの二次元コードからもご覧いただけます→

| No. | 内容                           | ページ   |
|-----|------------------------------|-------|
| 1.  | 「じょうづるさんPay」による決済(支払い)方法     | 3~5   |
| 2.  | 【スマホ/タブレット版】 店舗情報/口座情報の確認・修正 | 19,20 |
| 3.  | 【スマホ/タブレット版】 取引履歴の照会/決済取消処理  | 21,22 |
| 4.  | 【スマホ/タブレット版】 カード商品券の決済方法     | 23,24 |
| 5.  | 【スマホ/タブレット版】売上の精算状況の照会       | 25    |
| 6.  | 【スマホ/タブレット版】 アカウントの管理/子店舗管理  | 26,27 |
| 7.  | 【スマホ/タブレット版】 パスワードの変更        | 28    |
| 8.  | 【スマホ/タブレット版】 ログアウト           | 29    |

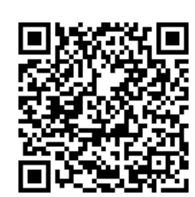

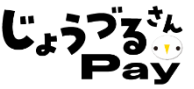

利用期間(~<mark>令和7年1月31日</mark>)終了後速やかに端末の返却を下記手順でお 願いいたします。

# 端末の電源をオフにする

①レンタル端末の電源ボタンを長押しする。※電源ボタンについては3P参照
 ②「スライドで電源オフ」という表示が出てくるので
 「電源マーク」 ② をタップしたまま右にスライドします。
 ③電源がオフになります。

### 返却する

同封の封筒(緩衝材付き)にレンタル端末と充電器を入れ、同封の着払のゆうパッ クラベルに必ず【ご依頼主】(送付元)に店舗の情報を記載して、ご返却をお願いい たします。

最寄りの郵便局又はコンビニエンスストア(ローソン、 ミニストップ、セイコーマート)へお持ち込みください。 ※着払のため配送料金はかかりません。

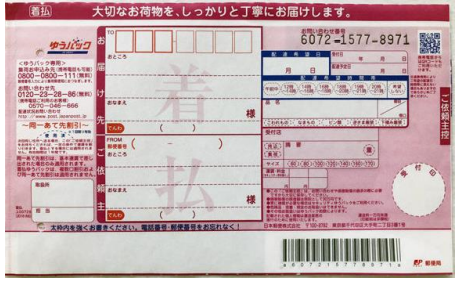

# ◆お問い合わせ先

常陸太田市「じょうづるさんPay」コールセンター 電話番号 : 0120-806-609 開設期間 : 令和6年4月1日から令和7年3月31日(12/29~1/3を除く) 開設時間 : 全日 午前9時から午後5時まで